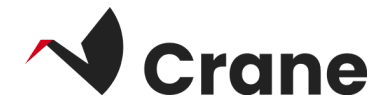

# Informal Caregiver - Brukerveiledning

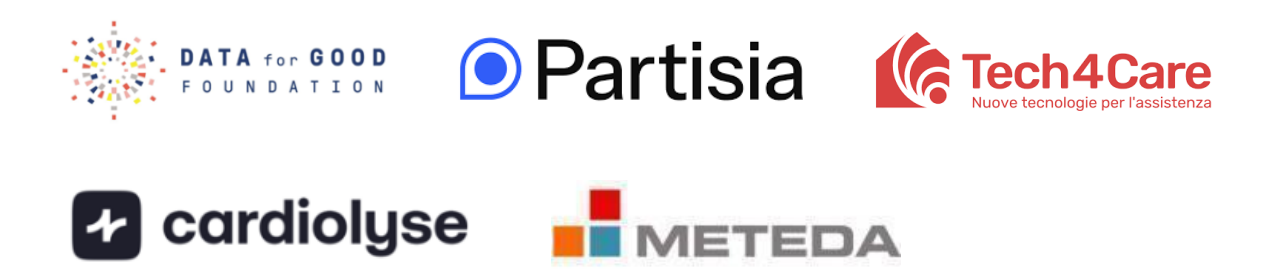

| Hva er "omsorgsperson"?            | 2 |
|------------------------------------|---|
| Logg inn som førstegangsbruker     | 3 |
| Få tilgang til familiedata —-      | 5 |
| Utforsk profilen din               | 6 |
| Lenke til DfGs nettsted for støtte | 7 |
| Kontakt for support                | 8 |

## Hva er "Caregiver"?

Caregiver-appen gjør det mulig for familiemedlemmer til DfG Personal-brukere å bli omsorgspersoner og få tilgang til de personlige helsedataene til personene de har omsorg for. På denne måten kan familiemedlemmer holde seg informert om hvordan deres kjære har det, og delta i pleien av dem.

## Logga in som förstagångsanvändare

- 1. Öppna följande länk från din telefon för att komma åt Caregivers webbapp: <u>https://informal-caregiver.platform.demo1.partisia.com/</u>.
- 2. Opprett en konto. Som en del av registreringsprosessen må du oppgi e-postadresse, for- og etternavn, fødselsdato og land, og du må også velge et selvvalgt passord. For å opprette en konto må du også godta medlemsavtalen. Du kan klikke på lenken for å lese mer, der du også kan lese om personvernerklæringen vår.
- Vær oppmerksom på at du også kan velge hvilket språk du vil at appen skal bruke - ved å klikke på flaggknappen øverst.

Når du har opprettet kontoen din og logget inn, vil du få tilgang til to sider: **Personer** og **Profil**, som du finner i menyen nederst på skjermen.

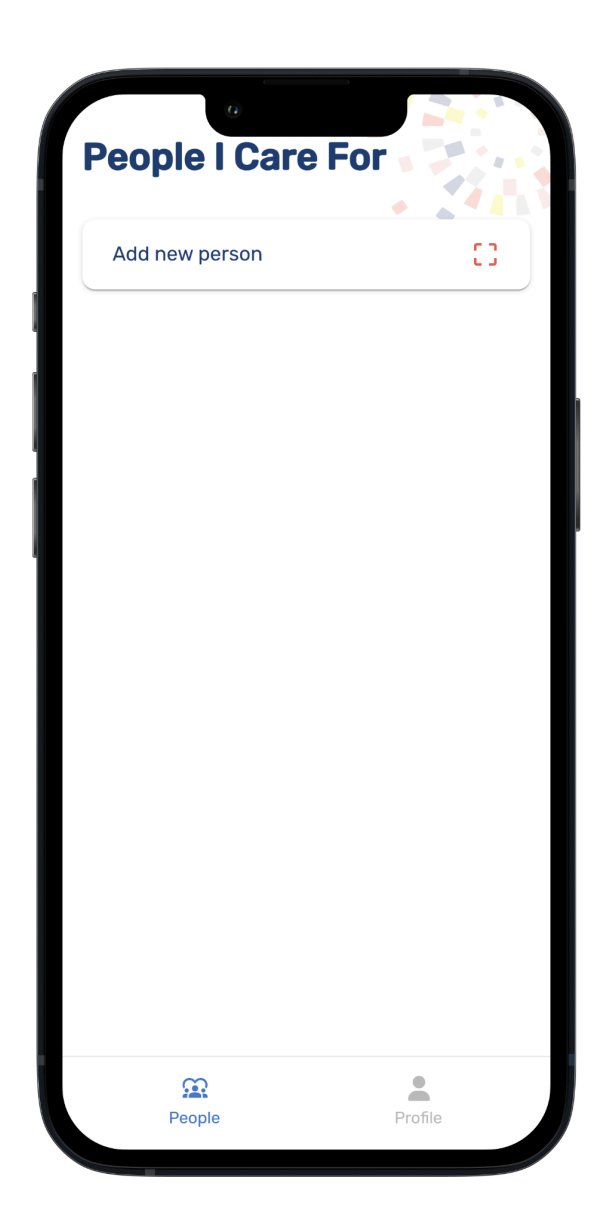

#### **Utforsk Personer-siden**

Personer-siden viser en liste over slektningene du er koblet til. Hvis du vil legge til en ny slektning, trykker du på knappen "Legg til ny person" øverst på siden.

#### Koble til en slektning

- a. Trykk på knappen "Legg til ny person".
- b. Skann QR-koden på din slektnings DfG Personal.
  - QR-koden vises ved å trykke på "Del"-knappen på Mine data-siden i DfG Personal:

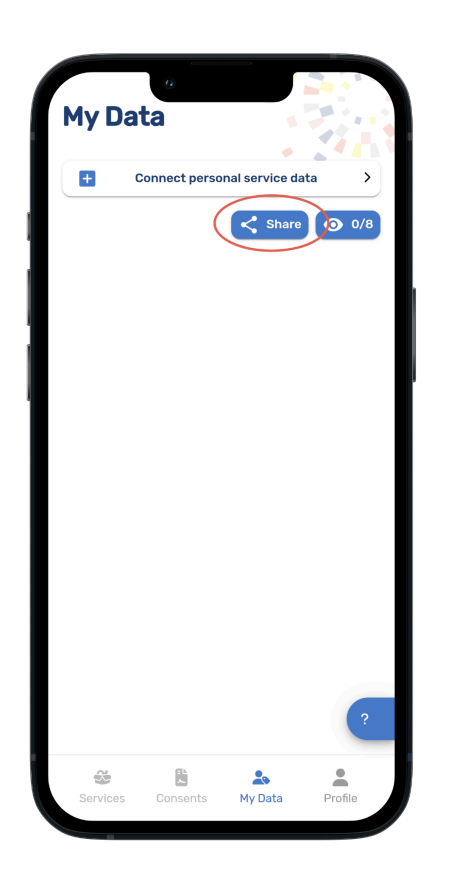

- c. En forespørsel om samtykke til datadeling vil bli sendt til dem.
- d. Når slektningen din har gitt sitt samtykke, vil vedkommende vises i oversikten din på siden Personer.
- e. Som innbygger kan du når som helst trekke tilbake samtykket ditt til å dele opplysningene dine.

| Add new person | :: |     | < Share my                  | data                       | ×                   |
|----------------|----|-----|-----------------------------|----------------------------|---------------------|
| Jane Doe       | >  |     | @ Be a                      | ware of who you at<br>with | re sharing your     |
| Klara Lara     | >  |     |                             | -                          |                     |
| Oliver Per     | >  |     | Show this<br>You will after |                            |                     |
|                |    |     | Hannete<br>E                | B                          | 47<br>25<br>Hy Data |
| <u>.</u>       |    | ] [ | æ                           |                            |                     |

# Få tilgang til data om en slektning

Hvis du vil vise et datasammendrag for en slektning, trykker du på slektningens navn i listen. Bruk øyeikonet for å skjule bestemte datapunkter.

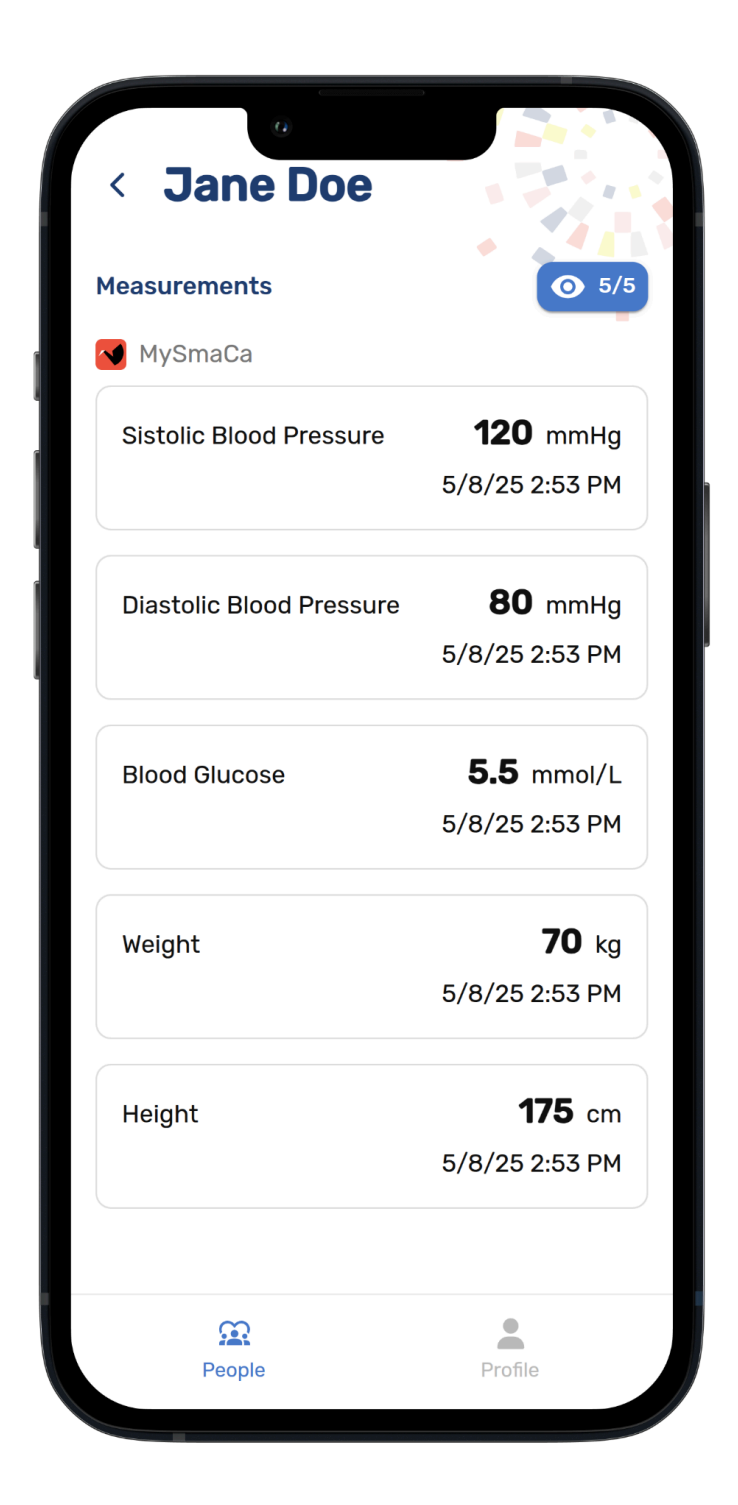

## **Utforsk Profil-siden**

På Profil-siden kan du redigere kontoinnstillingene dine og logge ut av Caregiver-appen.

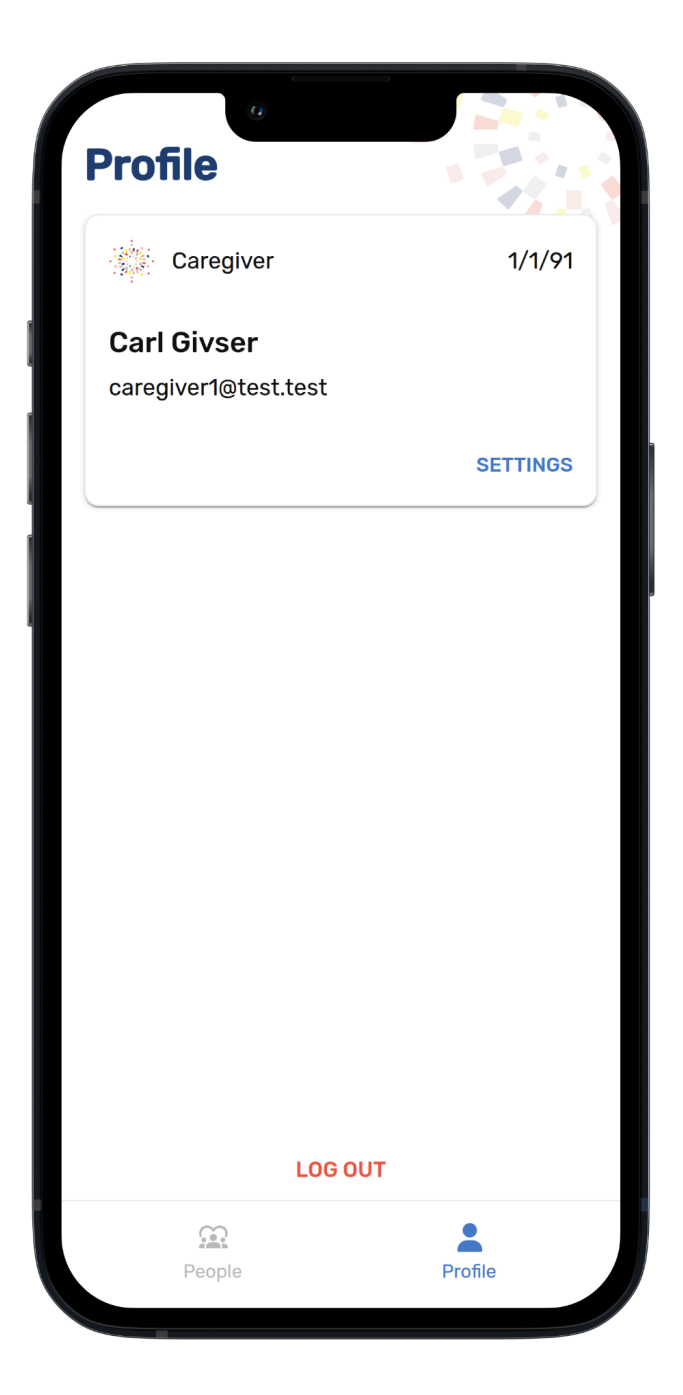

## Lenke til DfGs nettsted for støtte

Du kan alltid ta en titt på ressursene fra CRANE som er lastet opp på Data for Good-nettstedet.

# Lenke til nettstedet ditt med testguiden og support https://dataforgoodfoundation.org/no/crane/support/

## Kontakt oss for support

#### Kontakt oss for support

Fant du ikke løsningen på problemet ditt på supportsiden

Velg din foretrukne metode for å nå våre supportmedarbeidere

#### Mauro Catena, Tech4Care

- E-mail: m.catena@tech4care.it
- Mobilephone: +39 0715906501
- Whatsapp: +39 349 460 8078

#### Christel Friis Conrad, DfG

- E-mail: cfc@dfgfoundation.com
- Mobilephone: +45 31336191
- Whatsapp: +45 31336191